# APPLE DEVICES (IOS)

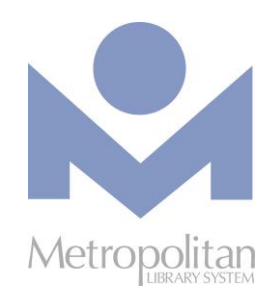

**Apple's** iPod Touch, iPhone and iPad have the nearly the same functionality and display across all devices so there is very little difference between the devices, other than their respective screen sizes.

### COMPATIBLE WITH:

BOUT

- OverDrive READ eBooks (using the browser)
- OverDrive Listen audiobooks (using the browser)
- EPUB eBooks and MP3 audiobooks (using the OverDrive app)
- Kindle eBooks (using the Kindle app)

The most current directions for downloading eBooks and audiobooks can be found at <a href="http://help.overdrive.com">http://help.overdrive.com</a>. If you have any questions or comments, please contact us at askalibrarian@metrolibrary.org.

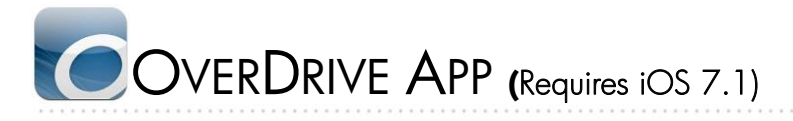

If you have an older version of iOS, you can download an earlier version of the OverDrive app from the App Store.

- Find and install the OverDrive app from the App Store and once it's installed, tap Open.
- 2. You will be prompted to sign up for\sign in to an OverDrive account that will synchronize your reading\listening progress across multiple devices.
- 3. Once your account is created, you can download eBooks and audiobooks:
  - On the OverDrive home screen, tap Add a library.
  - Enter your zip choose a Metro Library location from the search results. *NOTE: It does not matter which Metro Library location you choose from the search results.*
  - Tap on Metropolitan Library System to access our OverDrive Catalog.
  - Tap Sign In and enter your full library card number and full your last name.
    OPTIONAL: To change your lending period from the default of 7 days, tap the Account icon then tap on Settings. Do this before you borrow a title.
  - Browse or search the Digital Catalog to find the eBook or audiobook you want.
  - Once you have found your eBook or audiobook, tap on its cover and then tap **Borrow**.
  - Tap Go To Checkouts, tap Download (Select one format) (select EPUB eBook if you're checking out an eBook), then tap Confirm & add to app.
  - To read/listen to the title, tap the menu icon at the top left of the screen, then tap Bookshelf.

| Back to App Store | 4:05 PM    | * 74%  |
|-------------------|------------|--------|
| =                 | All titles | ↓↑ Edi |
|                   |            |        |
|                   |            |        |
|                   |            |        |
| 1                 |            |        |
|                   |            |        |
| Add a library     |            |        |
|                   |            |        |
|                   |            |        |
|                   |            |        |
|                   |            |        |
|                   |            |        |
|                   |            |        |
|                   |            |        |
|                   |            |        |
|                   |            |        |
|                   |            |        |
|                   |            |        |
|                   |            |        |
|                   |            |        |
|                   |            |        |
|                   |            |        |
|                   |            |        |
|                   |            |        |
|                   |            |        |
|                   |            |        |
|                   |            |        |
|                   |            |        |
|                   |            |        |
|                   |            |        |
|                   |            |        |
|                   |            |        |
|                   |            |        |

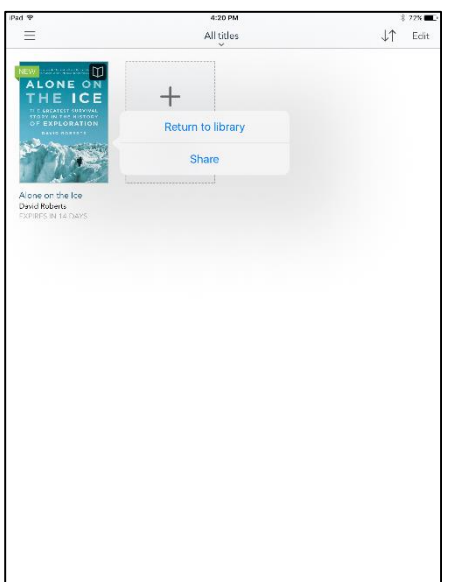

RETURN TITLES USING THE OVERDRIVE APP

From the **Bookshelf**, tap and hold on a cover image then select **Return to library**.

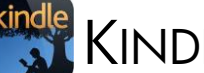

## KINDLE APP FOR APPLE

- 1. An Amazon account is required to download Kindle titles. If you do not already have an Amazon account, go to http://www.amazon.com to create one before downloading Kindle titles to your device.
- Find and install the Amazon Kindle app in the App Store. 2.
- 3. Once the Kindle app is installed, find it on your device and open it by tapping the icon:

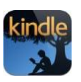

- Register your device with Amazon by entering the email and password you used to create your Amazon account. 4.
- 5. You can now search for and download Kindle titles by opening the browser on your device and going to http://emedia.metrolibrary.org.
- 6. Tap Sign In and enter your full library card number and your full last name.
- 7. Search the digital catalog for Kindle titles. To narrow your search to only Kindle titles, tap the Advanced Search link and then choose Kindle Book from the All Formats menu.
- 8. When the desired title is found, tap on its cover then tap the Borrow button.
- 9. Tap Go To Checkouts, tap Download (Select one format), tap Kindle Book, then tap Confirm & get Kindle Book.
- 10. Your browser will redirect you to Amazon's site. If necessary, sign in to your Amazon account.
- 11. Select your Kindle app in the **Deliver to:** drop down menu then tap the **Get Library book** button.
- 12. If prompted, sign in to your Amazon account.
- 13. Leave the browser and return to the Kindle app.
- 14. Open the Kindle menu and choose Sync & Check for Items.
- 15. The title will appear in your Kindle library.

## OverDrive Read

The easiest way to read an eBook from OverDrive is to do so in your browser. Look for "OverDrive READ" in the Available formats section for titles that can be read in the browser. Reading an eBook in your browser does not require the creation of an OverDrive account and here are some devices that support OverDrive Read:

- Apple iPhone\iPad\iPod Touch (iOS version 7 or higher)
- Android phone \tablet (version 4 or higher with Chrome, not the stock Android browser)
- Kindle Fire HD 7 and Fire HDX (Fire OS 4.5.4 or higher)
- Microsoft Surface tablets
- NOOK HD and Samsung Galaxy Tab 4
- Windows 7, 8, or 10 (best with Chrome)

**Note:** OverDrive Read eBooks may not work on older Android devices, like the NOOK Color and early Kindle Fires. To test whether your device can read an eBook in the browser, try reading this sample at <u>http://bit.ly/metroharry</u>. If the book opens, you're set!

You can also read an eBook on a Windows, Linux or Mac computer running one of the following up-to-date browsers:

- Chrome
- Firefox
- Internet Explorer (version 10 or higher)
- Safari

Note: OverDrive Read is not currently compatible with Microsoft's Edge browser.

#### STEPS

- 1. To check out a book, mouse over the cover image and then select Borrow.
- 2. Enter your full library card number and your full last name and select Sign In.
- 3. Select the Read (in your browser) button to begin reading the eBook.

#### RETURNING OVERDRIVE READ EBOOKS

- 1. Sign in at <a href="http://emedia.metrolibrary.org">http://emedia.metrolibrary.org</a> with your full library card number and your full last name.
- 2. Tap Account.
- 3. Tap the **Return Title** button.

NOTE: Once you have downloaded an eBook, you will no longer have this **Return Title** option available. EPUB eBooks will have to be returned using the OverDrive app. Kindle Books can be returned through the Manage Your Kindle section on Amazon.com.

For more information on OverDrive Read please visit: <u>http://help.overdrive.com/</u>.

## OverDrive Listen

The easiest way to listen to an audiobook from OverDrive is to do so in your browser. Look for "OverDrive Listen" in the Available formats section for titles that can be listened to in the browser. Listening to an audiobook in your browser requires an Internet connection but does not require the installation of software nor the creation of an OverDrive account. OverDrive Listen is supported on the following devices:

- Apple iPhone\iPad\iPod Touch (iOS version 7 or higher)
- Android phone \tablet (version 4.1 or higher) using the Chrome browser (you cannot use the stock browser)
- Chromebook (with the Chrome OS)
- Mac OSX 10.9 or newer
- Windows 7 or newer

You'll also need a current version of one of these web browsers:

- Chrome
- Firefox
- Internet Explorer 10 (or above)
- Safari

#### STEPS

- 1. To check out an audiobook, tap on the cover image and then tap Borrow.
- 2. Enter your **full** library card number and your **full** last name and tap **Sign In**.
- 3. Tap the Listen (in your browser) button to begin listening to the audiobook.

### Returning OverDrive Listen eBooks

- 1. Sign in at <a href="http://emedia.metrolibrary.org">http://emedia.metrolibrary.org</a> with your full library card number and your full last name.
- 2. Tap the Account icon.
- 3. Tap the **Return Title** button.

NOTE: Once you have downloaded an audiobook, you will no longer have this **Return Title** option available. MP3 audiobooks will have to be returned using the OverDrive app.

For more information on OverDrive Listen please visit: <u>http://help.overdrive.com/</u>.

## Other Download Services

## FREEGAL FOR APPLE

Download 5 free and DRM-free MP3s every week to your Apple device with Freegal. Choose from a catalog of millions of songs and thousands of videos.

- 1. Find and install the **Freegal** app from the App Store.
- 2. Once the Freegal app is installed, find it on your device and open it by tapping its icon:
- 3. Enter your City and tap the **Go** button.
- 4. Tap Metropolitan Library System.
- 5. Enter your library card number and your **full last name** as your pin.
- 6. Tap the **Login** button.
- 7. Search to find specific songs or videos or tap the Browse button.
- 8. Once you're ready to download a song \video, tap the download icon:

**IMPORTANT:** The songs \videos you download using the Freegal app will be available in the **Recent Downloads** section on Metro's Freegal website so when you log into that site using your computer, you can download those files to your computer. The songs \videos you initially download on your compute are **not** available to the Freegal app. Also, data rates may apply when downloading songs \videos to your Apple device.

# ZINIO FOR APPLE

Zinio provides instant access to hundreds of popular magazines. You can read the magazines online in a browser on your iPad, MacBook or iMac or download them for offline reading on your Apple device. No limits, no waiting, and you can keep the issues as long as you want!

- 1. Visit <u>http://zinio.metrolibrary.org</u> and click Create New Account at the top right to sign up for a Zinio for Libraries account. Find the magazine(s) you want and click Checkout Now. In the pop up window, you can click Start Reading to start reading the magazine now in your browser or (iPod Touch only) you will be redirected to Zinio's website where you'll be prompted to install the app. Click the *No thank you, take me back to zinio.com* link to create your Zinio.com account. (TIP: Use the same email and password for both accounts!)
- If you would like to download the magazine to read offline on your iPad or iPhone, install the Zinio for Libraries app (not the Zinio: 5000+ Digital Magazines app) from the App Store. iPod Touch users must use the Zinio: 500+ Digital Magazines app if they want to download and read magazines offline.
- Once the Zinio app is installed, open it and tap Log In. (iPad) Enter your country, state, and library system name. (iPod Touch)
  Locate the Settings section and tap Sign In. Sign in using the same email and password you used in Step 1.
- 4. Once signed in, you'll see the magazine(s) you've checked out. (iPad or iPhone) Tap on any magazine's cover to download it to your Apple device for offline reading. (iPod Touch) To download the magazine to your Apple device, tap the download icon:

NOTE: Data rates may apply when downloading magazines.

HTTP://WWW.METROLIBRARY.ORG

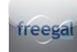